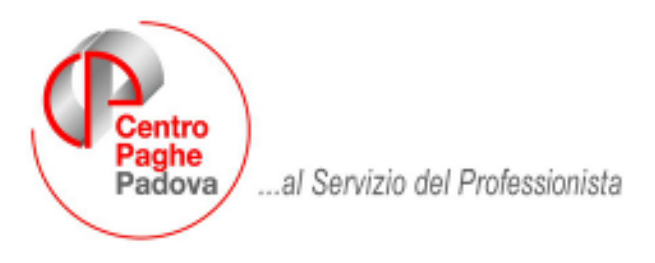

 $M:\Manuali\Circolari\_mese\2007\06\C0706-7.DOC$ 

# AGGIORNAMENTO DEL 16/07/2007

# SOMMARIO

| <u>1. AG</u>        | GIORNAMENTI TABELLE                                   | 2                 |
|---------------------|-------------------------------------------------------|-------------------|
| 1.1.<br><i>1.1.</i> | AGGIORNAMENTI RELATIVI A CONTRIBUTI, ALIQUOTE ED ENTI | . 2<br>. <i>2</i> |
| <u>2. SIS</u>       | STEMAZIONI E IMPLEMENTAZIONI                          | 3                 |
| 2.1.                | FPC                                                   | 3                 |
| 2.2.                | SOL.VEN                                               | . 3               |
| 2.3.                | STAMPE COSTI ANNUALI                                  | . 3               |
| 2.4.                | DENUNCIA CEAV                                         | 3                 |
|                     |                                                       |                   |

# 1. AGGIORNAMENTI TABELLE

### 1.1. AGGIORNAMENTI RELATIVI A CONTRIBUTI, ALIQUOTE ED ENTI

### 1.1.1 ENTI

Attivata casella 35 denominata "35 – FPC edili" per il riporto dei versamenti FPC nelle denunce alla Cassa Edile di competenza (MUT, SICE.NET, CEAV).

35 - FPC edili S

#### Sono stati variati/aggiunti i seguenti enti:

5633 "PREVEDI": in videata 4 → casella 35 "FPC Edili" inserita opzione "S" per il riporto nella denuncia alla Cassa edile dei versamenti per Fondo Pensione Complementare.

5634 "PREVEDI": in videata 4 → casella 35 "FPC Edili" inserita opzione "S" per il riporto nella denuncia alla Cassa edile dei versamenti per Fondo Pensione Complementare.

# 2. SISTEMAZIONI E IMPLEMENTAZIONI

### 2.1. FPC

E' stata modificata la videata Fpc aderente, in particolare sono state aggiunte le colonne Interessi, Tfr Agg.vo ,Mesi e variata la colonna Ult. Contr.Ditta.

### 2.2. SOL.VEN.

E' stato modificato il tracciato per l'invio a Solidarietà Veneto dei nuovi dati richiesti per la gestione dei fondi complementari.

## 2.3. STAMPE COSTI ANNUALI

E' stato ripristinato il riporto nelle stampe dei cessati e qualificati.

## 2.4. DENUNCIA CEAV

A seguito nuovo tracciato è stato implementato il programma per la gestione dei versamenti a Fondo Pensione Complementare comprensivi delle quote del mese e delle quote di mesi precedenti nella denuncia CEAV.

### GLI UTENTI interessati sono già stati avvisati con e-mail.

Nella stampa e nel supporto magnetico vengono riportati i versamenti degli enti FPC che in videata 4  $\rightarrow$  casella 35 "*FPC Edili*" hanno impostato l'opzione "S". Attualmente gli enti che prevedono tale opzione sono: 5633 "*PREVEDI*" e 5634 "*PREVEDI*".

La modifica riguarda sia la stampa che il supporto magnetico.

- Stampa per denuncia CEAV (BPYS66L)

Nella stampa "*Elenco dei lavoratori occupati*" vengono ora compilate le caselle della sezione "*PREVIDENZA COMPLEMENTARE*".

| CODEC MURICA RADDREDOCILE MURICA<br>958 CEAV OPERAI ED IMPIEGATI<br>1 IMPIEGATO                                                                                                    | NESE ANNO PAG. 01PAG.<br>06 2007 1 1<br>NOME<br>VINCENZO                                                                                                    |  |  |
|----------------------------------------------------------------------------------------------------|----------------------------------------------------------------------------------------------------|--|--|
| CODICE DIFENDENTE CODICE FECALE AAAAAA PPRVCN5 3P05H807K                                                                                                    | DATA DI NASCITA CANT. FUORI RES.<br>01/01/1990 01                                                                                                    |  |  |
| DATE DI ADDUNCIONE         THO ADD.         CEDENZ.         THO CEDD.         LIVELLO         IMPONISLE O N         IMPONISLE CONTRIB         IMPONISLE TFR.         G N IDS           01/01/2001         A |                                                                                                    |  |  |
| OREOROBARIE FESTIVITY FENE FERME PERME PERME AGG.GNUST. O                                                                                                    | ONDEDI C.I.G. PERMINON RETR. PAGA OMARIA<br>9,90                                                                                                    |  |  |
| ASSENCE NELLAESE PERIALATTE ED APERTAN<br>NL DESCR. IMP ANTALLAV.<br>DAL AL TIPO DESCR. IMP ANTALLAV.                                                                                                    | OPENDENZA COMPLEXENTANE         OUDTA NOL LAV.         OUDTA APPR.           33.00         100.00         UNITA NOL LAV.           GUOTA AZENDA         OUDTA TA'R         UNITA NO ETANTA. |  |  |
| NOTE:                                                                                                    | 33,00 228,00                                                                                                    |  |  |

### "QUOTA LAV."

Viene riportato il contributo FPC a carico del dipendente. Se presenti quote calcolate dei mesi precedenti alla quota del mese verranno sommate anche le quote arretrate come di seguito riportato:

Se anagrafica dipendente videata 10 → "Calcolo FPC non iscritti" con opzione "C" alla quota del mese verranno sommate le quote presenti in ana-

Centro Paghe Padova srl – aggiornamento del 16/07/2007

grafica dipendente videata  $10 \rightarrow$  bottone "*Dati FPC*"  $\rightarrow$  colonna "*Ctr. Dip.*" per i mesi che nella colonna "*Mesi prec.*" riportano il valore "X".

### "QUOTA VOL. LAV."

Viene riportato il contributo FPC aggiuntivo a carico del dipendente.Se presenti quote calcolate dei mesi precedenti alla quota del mese verranno sommate anche le quote arre trate come di seguito riportato:

 se anagrafica dipendente videata 10 → "*Calcolo FPC non iscritti*" con opzione "*C*" alla quota del mese verranno sommate le quote presenti in anagrafica dipendente videata 10 → bottone "*Dati FPC*" → colonna "*Ctr Volont*." per i mesi che nella colonna "*Mesi prec*." riportano il valore "X".

#### "QUOTA AZIENDA"

Viene riportato il contributo FPC a carico della ditta. Se presenti quote calcolate dei mesi precedenti alla quota del mese verranno sommate anche le quote arretrate come di segui to riportato:

 se anagrafica dipendente videata 10 → "*Calcolo FPC non iscritti*" con opzione "*C*" alla quota del mese verranno sommate le quote presenti in anagrafica dipendente videata 10 → bottone "*Dati FPC*" → colonna "*Ctr. Ditta*" per i mesi che nella colonna "*Mesi prec*." riportano il valore "X".

### "QUOTA TFR"

Viene riportato il contributo FPC sulla quota TFR. Se presenti quote calcolate dei mesi precedenti alla quota del mese verranno sommate anche le quote arretrate come di segui to riportato:

- se anagrafica dipendente videata 10 → "Calcolo FPC non iscritti" con opzione "C" alla quota del mese verranno sommate le quote presenti in anagrafica dipendente videata 10 → bottone "Dati FPC" → colonna "Quota TFR" e colonna "TFR agg."per i mesi che nella colonna "Mesi prec." riportano il valore "X".
- se anagrafica dipendente videata 10 → "Calcolo FPC solo TFR" con opzione "C" alla quota del mese verranno sommate le quote presenti in anagrafica dipendente videata 10 → bottone "Dati FPC" → colonna "TFR agg."per i mesi che nella colonna "Mesi prec." riportano il valore "X".
- se anagrafica dipendente videata 10 → "*Calcolo FPC non iscritti*" con opzione "*T*" alla quota del mese verranno sommate le quote presenti in anagrafica dipendente videata 10 → bottone "*Dati FPC*" → colonna "*Quota TFR*" per i mesi che nella colonna "*Mesi prec*." riportano il valore "*X*".

Nella stampa "*Denuncia mensile riepilogativa*" il totale dei versamenti a F.P.C. suddiviso fra operai ed impiegati verrà riportato al rigo 3 "*CONTRIB. PREVIDENZIALE COMPLEMENTARE*".

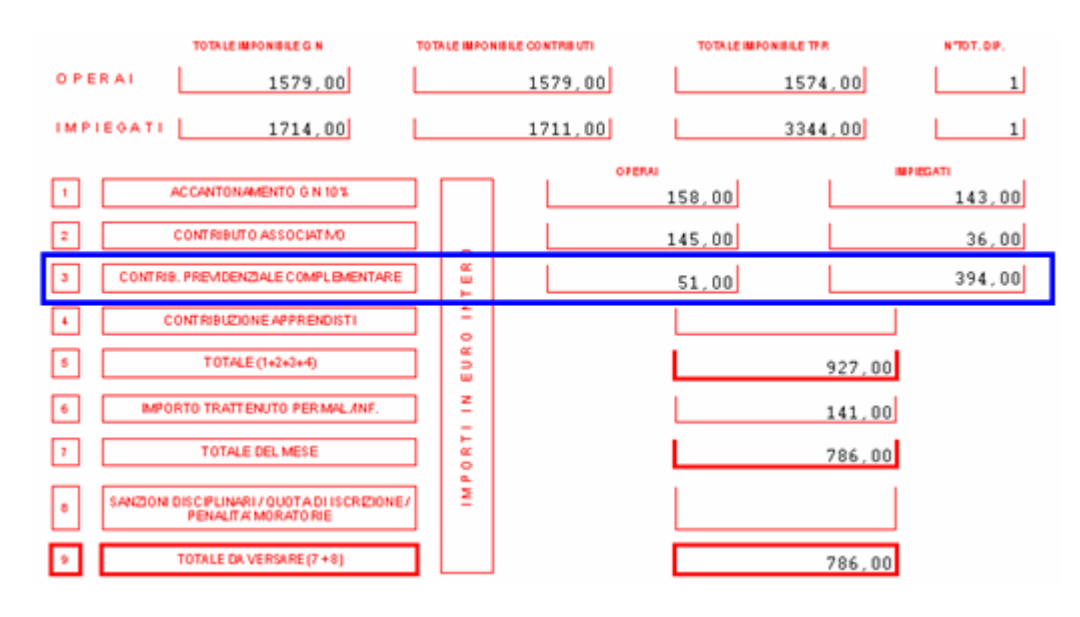

- Supporto magnetico per denuncia CEAV.

Nel supporto magnetico vengono riportati i versamenti per F.P.C. con le stesse regole sopra descritte per la stampa e più precisamente:

- **Record BT** "*Testata denuncia*" viene riportato il totale dei versamenti a FPC suddiviso fra operai ed impiegati:
  - Da campo 131 a 141 viene riportato il totale versamento FPC degli operai.
  - Da campo 206 a 216 viene riportato il totale versamento FPC degli impiega ti.
- **Record B1** "*Dettaglio dipendente*" vengono riportati i versamenti FPC di ogni dipendenti così suddivisi:
  - Da campo 186 a 196 viene riportato il contributo FPC a carico del dipen dente.
  - Da campo 197 a 206 viene riportato il contributo FPC a carico della ditta.
  - Da campo 207 a 216 viene riportato il contributo FPC aggiuntivo a carico del dipendente.
  - Da campo 217 a 226 viene riportato il contributo FPC sulla quota TFR.